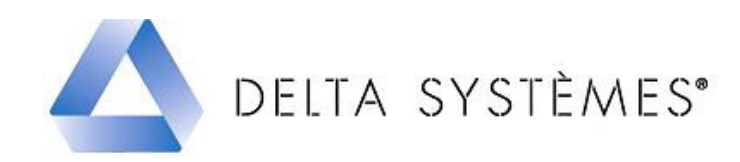

# Procédure de mise à jour – Octobre 2011 monoposte et réseau.

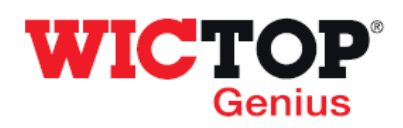

#### Etapes :

| 1 – Téléchargement de la mise à jour | Page 1 |
|--------------------------------------|--------|
| 2 – Installation de la mise à jour   | Page 1 |
| 3 – Améliorations de la version      | Page 4 |
| 4 – Informations techniques          | Page 5 |

#### 1 - Téléchargement de la mise à jour

• Téléchargez le fichier 'MAJ\_WICTOP\_GENIUS\_Octobre\_2011a.exe' à l'aide du lien contenu dans le mail reçu.

#### 2 – Installation de la mise à jour

| Double cliquez sur le fichier<br><b>MAJ_WICTOP_GENIUS_Octobre_2011a.exe</b><br>placé sur le Bureau :<br>Appuyez ensuite sur <b>« Exécuter »</b> .                                                   | MAJ_WICTOP<br>_GENIUS_Octo<br>bre_2011a.ex<br>e                                                                                                    |
|----------------------------------------------------------------------------------------------------|----------------------------------------------------------------------------------------------------|
| Sur la fenêtre <b>« Mise à jour Wictop Genius »</b> ,<br>appuyez sur <b>« Suivant »</b> :                                                                                                    | Mise à jour - WICTOP GENIUS                                                                                                    |
| Sur la fenêtre <b>« Mise à jour Wictop Genius -</b><br>Information », avant d'installer la mise à jour,<br>vérifiez que vous avez quitté <b>WICTOP Genius</b> .<br>Appuyez sur <b>« Suivant »</b> : | Mise à jour - WICTOP GENIUS   Information   Les informations suivantes sont importantes. Veuillez les lire avant de continuer.   Lorsque vous êtes prêt à continuer, appuyez sur Suivant.   MICTOP Genius doit être fermé avant de procéder à la mise à jour.   Veuillez fermez WICTOP Genius avant de continuer.   Si WICTOP Genius est ouvert, il sera fermé automatiquement au cours de la mise à jour.   (Précédent Suivant> Annuler) |

| Sur la fenêtre « Mise à jour Wictop Genius –<br>Dossier de destination », le programme<br>d'installation détecte automatiquement le dernier<br>répertoire d'installation utilisé par WICTOP<br>Genius, et ceci quel que soit la version de<br>Windows que vous utilisez. Appuyez sur<br>« Suivant » :                                                              | Wise à jour - WICTOP GENIUS         Dossier de destination         Où WICTOP GENIUS dok-il être mis à jour ?         Diassistant va mettre à jour WICTOP GENIUS dans le dossier suivant.         Pour continuer, appuyez sur Suivant. Si vous souhaitez choisir un dossier différent, appuyez sur Parcourir.         SitWICTOP GENIUS         Parcourir.         Cassistant va mettre à jour WICTOP GENIUS dans le dossier suivant.         Pour continuer, appuyez sur Suivant. Si vous souhaitez choisir un dossier différent, appuyez sur Parcourir.         SitWICTOP GENIUS         Parcourir.         Cassistant va moins 0.0 Mio d'espace disque disponible.         (< Précédent Suivant > Annuler)                                                                                                    |
|----------------------------------------------------------------------------------------------------|----------------------------------------------------------------------------------------------------|
| Sur la fenêtre « Confirmation », appuyez sur<br>« Oui » :                                                                                                    | Confirmation Vous avez choisi de mettre à jour la version de Wictop Genius située dans le répertoire : C:\WICTOP_GENIUS Cliquez sur oui pour confirmer ou sur Non pour choisir une autre version. Oui Non                                                                                                    |
| <ul> <li>Sur la fenêtre «Mise à jour Wictop Genius », choisissez le type d'installation.</li> <li>Le choix « Installation Monoposte » est proposé par défaut.</li> <li>Si vous êtes installés en monoposte, appuyez sur « Suivant » :</li> </ul>                                                                                                    | Mise à jour - WICTOP GENIUS       Image: Composants à installer         Quels composants de l'application souhaitez-vous installer ?       Image: Composants que vous désirez installer ?         Sélectionnez les composants que vous désirez installer ; décochez les composants que vous ne désirez pas installer. Appuyez ensuite sur Sulvant pour continuer l'installation.         Image: Image: Image: Composants que vous désirez installer ; décochez les composants que vous ne désirez pas installer. Appuyez ensuite sur Sulvant pour continuer l'installation.         Image: Image: Composants que vous désirez pas installer ; décochez les composants que vous ne désirez pas installer.         Image: Image: Composants que vous désirez pas installer ; décochez les composants que vous ne désirez pas installer.         Image: Image: Composants que vous désirez pas installer ; décochez les composants que vous ne désirez pas installer.         Image: Image: Composants que vous désirez pas installer ; décochez les composants que vous ne désirez pas installer.         Image: Image: Composants que vous désirez pas installer ; décochez les composants que vous ne désirez pas installer.         Image: Image: |
| Si vous êtes installés en réseau, vous devez<br>modifier le choix proposé par défaut.<br>Vous devez sélectionner « <b>Poste principal en</b><br><b>réseau</b> » sur le premier poste de travail et<br>« <b>Poste suivant en réseau</b> » sur tous les autres<br>postes de travail où <b>WICTOP Genius</b> est installé.<br>Appuyez ensuite sur « <b>Suivant</b> ». | Installation monoposte<br>Poste principal en réseau<br>Poste suivant en réseau                                                                                                    |
| Sur la fenêtre « Mise à jour Wictop Genius –<br>Prêt à mettre à jour», appuyez sur « Mettre à<br>jour » :                                                                                                    | Mise à jour - WICTOP GENIUS Prêt à mettre à jour L'assistant dispose à présent de toutes les informations pour mettre à jour WICTOP GENIUS sur votre ordinateur. Appuyez sur Mettre à jour pour procéder à la mise à jour ou sur Précédent pour revoir ou modifier une option de mise à jour. Dossier de destination : CitWICTOP_GENIUS Type d'installation : Installation monoposte Composants sélectionnés : Monoposte                                                                                                    |

| La sauvegarde des données client s'effectue.<br>Appuyez sur « <b>OK</b> » :   | WICTOP GENIUS       Image: Constraint of the second second s                                    |
|-------------------------------------------------------------------------------|----------------------------------------------------------------------------------------------------|
| La mise à jour se déroule.                                                    | Processus en cours, veuillez patienter         Charger les données : Temps pour types de noeud (323)         Image: State of the state of the state of th                                                                                  |
| Le chargement des données Wicona se réalise.<br>Appuyez sur « <b>OK</b> » :   | Af domries: Devise chargées avec succès.     Se domries: Tode visabulità chargées avec succès.     Se domries: Tode visabulità chargées avec succès.     Se domries: Tode visabulità chargées avec succès.     Se domries: Charge visabulità chargées avec succès.     Se domries: Charge visabulità visabulità |
| La restauration des données client s'effectue.<br>Appuyer sur « <b>OK</b> » : | A7 domnées Devise chargées avec succès.     2 domnées Péléte chargées avec succès.     3 domnées Traitement de suface chargées avec succès.     2 domnées Chargées avec succès.     1 domnées Chargées avec succès.     1 domnées Chargées avec succès.     1 domnées Adaet on phargées avec succès.     2 domnées Chargées avec succès.     1 domnées Adaet on phargées avec succès.     1 domnées Adaet on phargées avec succès.     2 domnées Chargées avec succès.     1 domnées Adaet on phargées avec succès.     1 domnées Adaet on phargées avec succès.     1 domnées Temps pour adaet phargées avec succès.     103 domnées Temps pour adaet phargées avec succès.     103 domnées Temps pour bales darétes avec succès.     103 domnées Temps pour bales daréte chargées avec succès.     103 domnées Temps pour bales daréte chargées avec succès.     103 domnées Temps pour bales daréte chargées avec succès.     103 domnées Temps pour bales daréte chargées avec succès.     103 domnées Temps pour bales daréte chargées avec succès.     103 domnées Temps pour bales daréte chargées avec succès.     103 domnées Temps pour bales daréte chargées avec succès.                                                                                                    |
| E : La mise à jour est terminée.<br>Appuyez sur « <b>Terminer</b> » :         | Mise à jour - WICTOP GENIUS<br>Fin de la mise à jour de WICTOP<br>GENIUS<br>L'assistant a terminé la mise à jour des données techniques de<br>WICTOP GENIUS sur votre ordinateur.<br>Veuillez appuyer sur Terminer pour quitter l'assistant de mise à<br>jour.                                                                                                    |
|                                                                               | Terminer                                                                                                    |

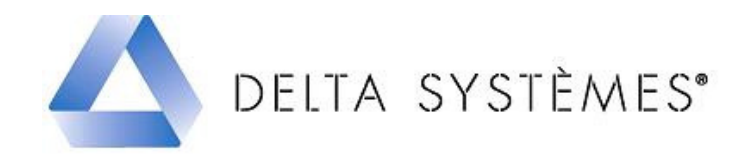

# Améliorations de la version **WICTOP** Genius – Octobre 2011

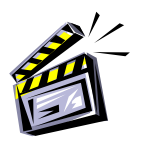

## Affaire

• Correction du calcul des heures de Fabrication : le calcul des heures de fabrication est correct sur les séries Wicline 50, Wicstyle 50 et Absys. La présence d'un châssis de l'une de ces séries dans une affaire ne bloque plus le calcul des heures de fabrication sur les autres séries.

#### Schémas de calcul

- Modèle WF/Version\_71 Schéma de calcul Type 1 :
  - Correction du calcul de la commission commerciale,
  - Correction du calcul du prix des plus values vitrage,
  - Correction du prix total des profilés entreprise,
  - Correction du prix total des accessoires entreprise.
- : si vous utilisez un schéma de calcul personnalisé et si vous souhaitez bénéficier des améliorations listées ci-

dessus, vous devez créer un nouveau schéma de calcul en utilisant le modèle fourni comme base.

- Modèle WF/WF\_FR\_2 Schéma de calcul Type 2 détaillé :
  - Nouveau schéma de calcul détaillé pour les frais généraux et la marge bénéficiaire. Ce schéma de calcul permet d'appliquer des coefficients différents par ressource (profilés, joints, vitrages, main d'œuvre, ...).

## **Textes pour impression**

- Fiches de coût
  - Ajout des pourcentages de chutes, pertes, remise et marge sur matière,
  - Ajout du montant total de la marge sur matière,
  - Affichage de la quantité d'heures, même si le taux horaire est égal à zéro.
- Devis
  - Réduction de la taille de l'élévation,
  - Déplacement du commentaire de la ligne étude sous le bloc Couleur et dimensions,
  - Ajout du repère de la ligne étude.
- Commande
  - Quadrillage des listes de ressources,

- Correction des entêtes de colonnes (repère châssis, longueur rouleau / barre, ...),
- Traduction des libellés non encore traduits,
- Correction du calcul du prix total des vitrages (arrondis),
- Intégration du texte de l'entête société dans la commande,
- Amélioration de la présentation de l'entête de la commande,
- Ajout du nom du fournisseur dans le titre et dans le total de la commande.

#### Châssis

- Ajout d'une variable Traitement\_Surf dans la liste de commandes des châssis POLARIS pour pouvoir gérer la couleur depuis l'écran « Options techniques »,
- Ajout d'une variable Traitement\_Surf dans la liste de commandes des châssis EPURE, EPURE + et R'PURE pour pouvoir gérer la couleur depuis l'écran « Options techniques ».

#### Affaire par défaut

• Correction des filtres des environnements.

## Documentation technique et manuel d'utilisation (fichiers pdf)

- En cliquant sur ? / Documentation technique vous accédez à la documentation technique Wicline 65 et Wicslide 65,
- En cliquant sur ? / Manuel utilisateur, vous accédez au manuel d'utilisation de Wictop Genius.

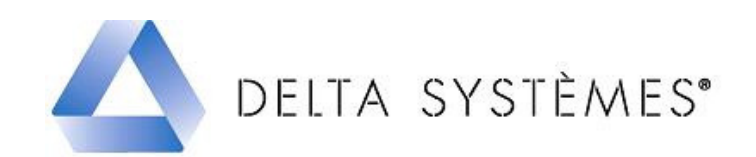

# Informations techniques

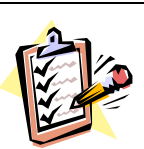

Base de données WICTOP Genius Octobre 2011

- Correction du tarif des articles à 999 € : la désignation des articles présents dans Wictop Genius mais qui ne sont plus commercialisés par Wicona fait apparaître « article plus commercialisé ». Le prix de ces articles n'est plus 999 € mais l'ancien prix tarif. Le prix de certains articles présents dans Wictop Genius mais qui ne sont plus commercialisés par Wicona depuis 2009 reste à zéro.
- **Corrections techniques :** différentes corrections techniques ont été apportées sur les séries Wicline 65 et Wicslide 65 (débit, quincaillerie...),
- **Correctif de la prise de côte sur châssis avec Couvre joint / tapée intégré :** pour la série Wicline 65, la prise de côte se fait maintenant dans tous les cas à partir du fond de feuillure extérieur dormant.